Télécharger un livre numérique sur Ipad ou Iphone Télécharger l'application gratuite « ePagine Reader », disponible sur l'AppStore

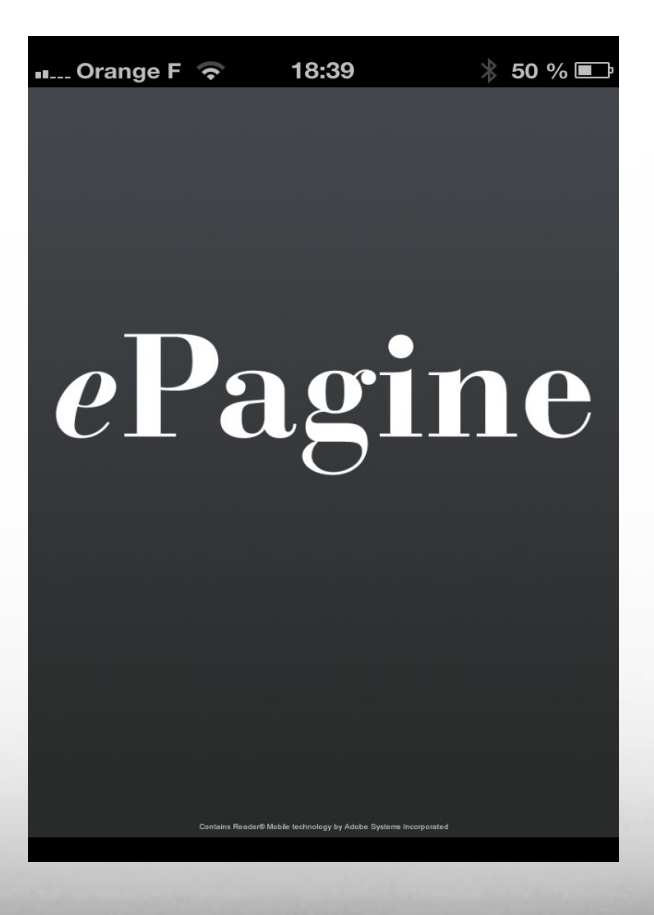

Lancer l'application, lors de la première ouverture le logiciel va vous demander d'activer votre Adobe Id, appuyer sur « Activer »

![](_page_2_Picture_1.jpeg)

Entrer votre Adobe ID : courriel et mot de passe. Si toutefois vous n'en avez pas, merci de cliquer sur le lien ci-dessous pour en créer un :

https://adobeid-na1.services.adobe.com/renga-idprovider/pages/create\_account?callback=https%3A%2F%2Fims-na1.adobelogin.com%2Fims%2Fadobeid%2FADE1%2FAdobeID %2Fcode%3Fredirect\_uri%3Dhttp%253A%252F%252Fwww.adobe.com%252Ffr%252Fproducts%252Fdigitaleditions%252Fadecreateidsuccessful.html%26scope%3D %252CAdobeID&client\_id=ADE1&display=web&denied\_callback=https%3A%2F%2Fims-na1.adobelogin.com%2Fims%2Fdenied%2FADE1%3Fredirect\_uri%3Dhttp%253A%252F %252Fwww.adobe.com%252Ffr%252Fproducts%252Fadecreateidsuccessful.html%26scope%3D%252CAdobeID%26response\_type%3Dcode&relay=4d814484-2526-4435-97ab-71708fcb330b&locale=fr\_FR&flow\_type=code&dc=false&dl=true

#### Création d'un Adobe ID

Il suffit de renseigner tous les champs suivants :

![](_page_3_Picture_2.jpeg)

En savoir plus à propos d'Adobe Digital Editions

#### Créer un ID Adobe

| ID Adobe (adresse électronique)                                                                                                    | Prénom                                                                                                    |
|----------------------------------------------------------------------------------------------------|----------------------------------------------------------------------------------------------------|
| xxxxxx@wwwww.fr                                                                                                    | XXXXXX                                                                                                    |
| Voulez-vous dire xxxxxxxxxxxxxxxxxxxxxxxxxxxxxxxxxxxx                                                                                                    | Nom                                                                                                    |
| Mot de passe                                                                                                    | YYYYYY                                                                                                    |
| •••••                                                                                                    |                                                                                                    |
|                                                                                                    | Pays/Région                                                                                                    |
| Confirmer le mot de passe                                                                                                    | France                                                                                                    |
| •••••                                                                                                    |                                                                                                    |
| Me tenir informé des nouveautés, produits et services Ado<br>niveau, événements, enquêtes d'opinion et offres spéciales. Mes<br>la Politique de confidentialité en ligne d'Adobe. | be, notamment : mise sur le marché de nouveaux produits, mises à<br>; données seront utilisées par Adobe et ses agents conformément à |

Si toutefois un Adobe ID existe déjà avec votre courriel, Adobe vous le signalera :

Il existe déjà un ID Adobe associé à cette adresse électronique.

## Renseigner votre Adobe ID dans l'application et appuyer sur « Continuer »

#### Autre

Veuillez entrer votre Adobe ID et mot de passe:

Adobe ID (email)

Mot de passe

Continuer

# Télécharger votre livre numérique sur votre tablette

• Appuyer sur le menu « Sync ». La première fois l'application va vous demander de renseigner le courriel et le mot de passe que vous avez utilisé lors de votre achat sur la librairie en ligne :

| Ma bibliothèque ePagine |             |
|-------------------------|-------------|
| Login                   | login       |
| Mot de passe            | Password    |
|                         | Enregistrer |
|                         |             |
|                         |             |
|                         |             |
|                         |             |
|                         | 6           |
| Bibliothèque            | Sync Autre  |

Pour s'enregistrer il faut avoir impérativement activé le « Gestionnaire de Bibliothèque » sur votre compte lors de l'achat de votre livre numérique. Vous pouvez le faire en vous connectant sur votre librairie en ligne, identifiez-vous et cliquez sur votre nom et Informations de compte. Rendez vous page suivante.

### Activation du gestionnaire de bibliothèque

Lors de l'activation de votre gestionnaire de bibliothèque, vous recevrez un courriel de votre librairie en ligne et il faudra cliquer sur le lien qui se trouve dans le courriel pour activer votre gestionnaire de bibliothèque. Cliquer sur « Synchroniser mes achats » :

#### Gestionnaire de bibliothèque eBooksurf :

eBooksurf est un gestionnaire de bibliothèque qui permet aux clients de librairies numériques de rassembler l'ensemble de leurs achats dans une bibliothèque unique et sécurisée.

en savoir plus

Je ne suis pas inscrit au gestionnaire de bibliothèque de lecture eBooksurf.

Je souhaite synchroniser mes achats au gestionnaire de bibliothèque eBooksurf.

Synchroniser mes achats

#### Gestionnaire de bibliothèque eBooksurf :

eBooksurf est un gestionnaire de bibliothèque qui permet aux clients de librairies numériques de rassembler l'ensemble de leurs achats dans une bibliothèque unique et sécurisée.

en savoir plus

Je suis inscrit au gestionnaire de bibliothèque de lecture eBooksurf.

## Ma bibliothèque Epagine

Lorsque vous aurez renseigné vos identifiants vous verrez apparaitre tous les livres que vous avez acheté sur votre librairie en ligne ainsi que les livres des librairies partenaires. Il suffit de cliquer sur « Lire » et votre livre numérique se téléchargera automatiquement dans votre bibliothèque Epagine Reader

![](_page_7_Picture_2.jpeg)

## Votre bibliothèque Epagine Reader

![](_page_8_Picture_1.jpeg)

Nous vous souhaitons une honne lecture